## RemoteXs ポータル・クイック・レファレンス・ガイド

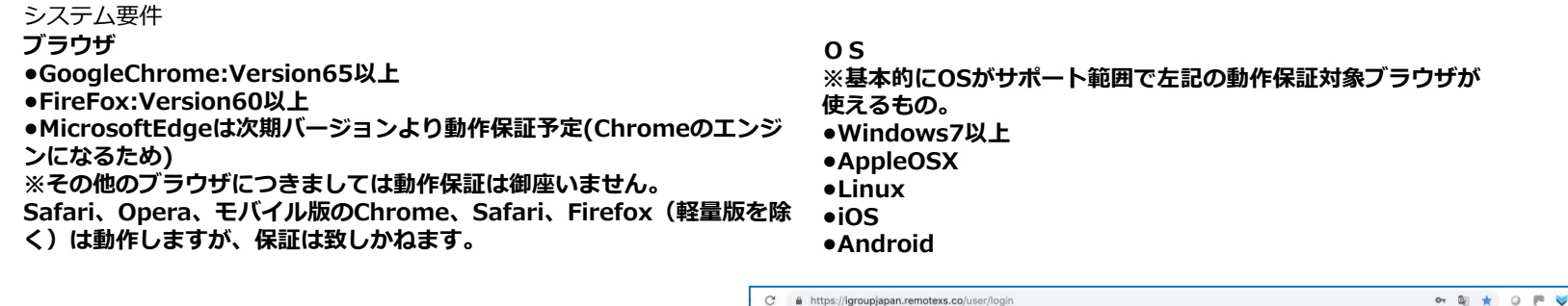

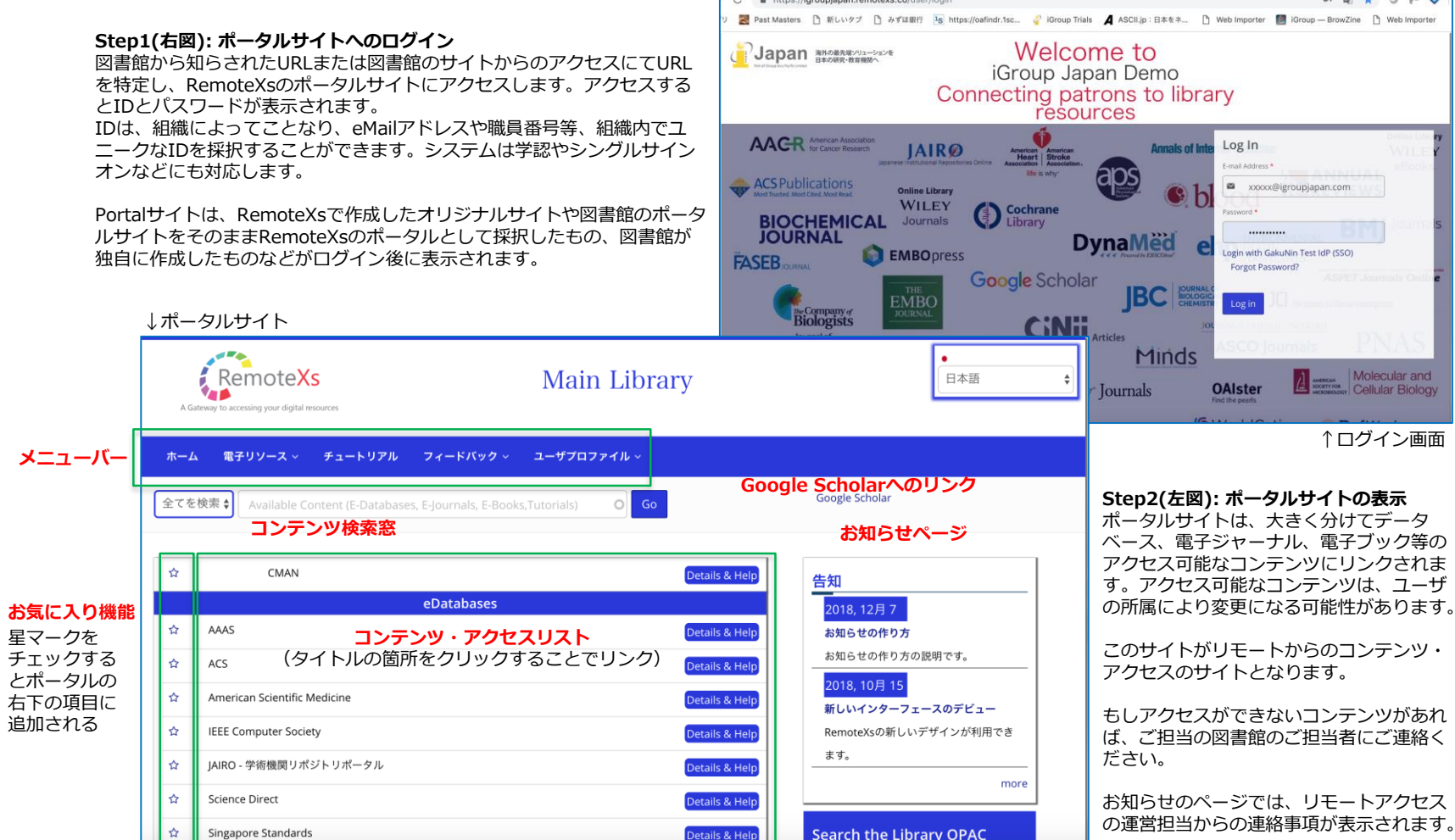

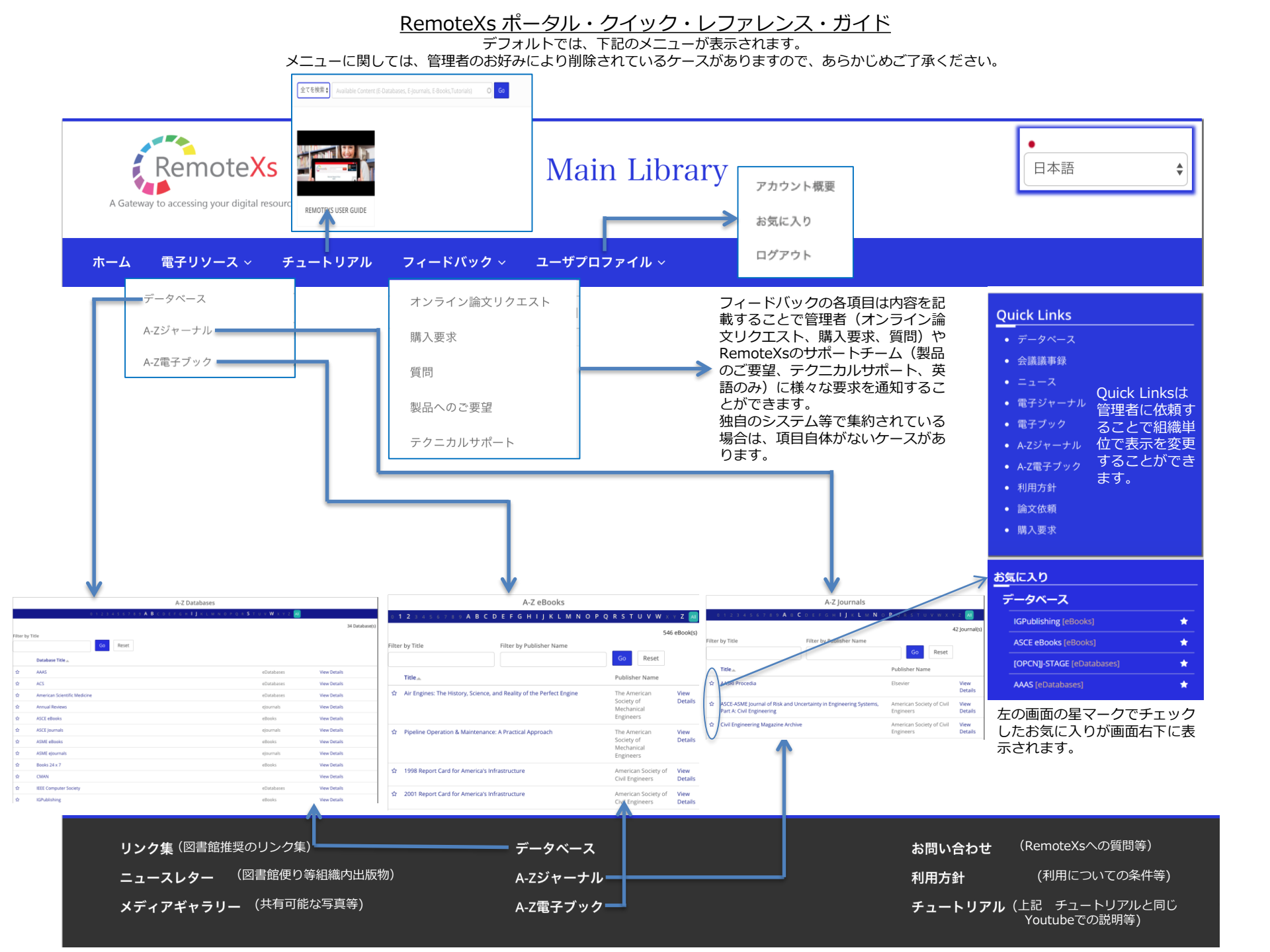